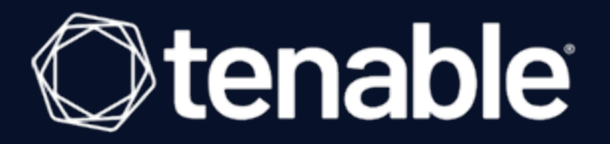

# **Tenable and Delinea Integration Guide**

Last Revised: February 26, 2024

# **Table of Contents**

| Welcome to Tenable for Delinea | 3 |
|--------------------------------|---|
| Delinea Integrations           | 4 |
| Database Integration           | 5 |
| SSH Integration                | 7 |
| Windows Integration            | 2 |

- Ø

## Welcome to Tenable for Delinea

This document provides information and steps for integrating Tenable Vulnerability Management, Tenable Nessus, or Tenable Security Center with Delinea Privileged Access Management (PAM).

The Tenable® integration with Delinea delivers a comprehensive authenticated scanning solution that provides security teams better vulnerability insight in order to protect privileged accounts. This integration supports the storage of privileged credentials in Delinea and their automatic retrieval at scan time by Tenable. This ensures that sensitive passwords are safely stored, controlled, auditable, and easily changed without manual intervention.

For more information about each product integration, see *Delinea* in the <u>Tenable Nessus</u>, <u>Tenable</u> <u>Vulnerability Management</u>, and <u>Tenable Security Center</u> user guides.

## **Delinea Integrations**

View one of the following options for Delinea integration steps:

Ø

- Database Integration
- <u>SSH Integration</u>
- <u>Windows Integration</u>

#### **Database Integration**

Tenable provides full database support for Delinea.

#### Requirements

- Tenable Vulnerability Management or Tenable Nessus account
- Delinea account

Required User Role: Standard, Scan Manager, or Administrator

To configure Tenable for Delinea database:

- 1. Log in to your Tenable user interface.
- 2. Click Scans.

The My Scans page appears.

3. Click + New Scan.

The Scan Templates page appears.

4. Select a scan template.

The scan configuration page appears.

- 5. In the Name box, type a name for the scan.
- 6. In the **Targets** box, type an IP address, hostname, or range of IP addresses.
- 7. (Optional) Add a description, folder location, scanner location, and specify target groups.
- 8. Click the Credentials tab.

The Credentials pane appears.

9. Click the Database option.

The **Database** options appear.

10. In the Database Type drop-down box, select Cassandra, Oracle, DB2, MongoDB, PostgreSQL, MySQL, SQL Server, or Sybase ASE.

11. In the Auth Type drop-down box, click Delinea Secret Server.

The Delinea Secret Server options appear.

12. Configure each option for the **Database** authentication.

| Option                              | Description                                                                                                    | Required |
|-------------------------------------|----------------------------------------------------------------------------------------------------|----------|
| Delinea Secret Name                 | The value of the secret on the Delinea<br>server. The secret is labeled Secret Name on<br>the Delinea server.          | yes      |
| Delinea Host                        | The Delinea Secret Server IP address or DNS address.                                                                   | yes      |
| Delinea Port                        | The port on which Delinea Secret Server listens.                                                                       | yes      |
| Delinea<br>Authentication<br>Method | Indicates whether to use credentials or an API key for authentication. By default, credentials are selected.           | yes      |
| Delinea Delinea Login<br>Name       | The username to authenticate to the Delinea server.                                                                    | yes      |
| Delinea Password                    | The password to authenticate to the Delinea<br>server. This is associated with the Delinea<br>Login Name you provided. | yes      |
| Delinea API key                     | The API key provided by Delinea Secret Server.                                                                         | yes      |
| Use SSL                             | Enable if the Delinea Secret Server is configured to support SSL.                                                      | no       |
| Verify SSL certificate              | If enabled, verifies the SSL Certificate on the Delinea server.                                                        | no       |

0 -

13. Click Save.

## **SSH Integration**

To configure Tenable with Delinea using SSH integration:

- 1. Log in to your Tenable user interface.
- 2. Click Scans.
- 3. Click + New Scan.

The My Scans page appears.

| = 🔿 tenable.io   Vulnerab | ility Management > Scans        |           |            |        | Quick Actions 🧔 🔑 온 |
|---------------------------|---------------------------------|-----------|------------|--------|---------------------|
| Scans                     |                                 |           |            |        | Create Scan         |
| ☐ Folders ⊕               | Search                          | ,         |            |        |                     |
| Search ,0                 | NAME                            | SCHEDULE  | LAST RUN 🗸 | STATUS |                     |
| 🗀 My Scans                | NNM-540 User Scan               | On Demand | N/A        | Empty  |                     |
| All Scans                 | central-region-assets User Scan | On Demand | N/A        | Empty  |                     |
| Trash 6                   | re-test2 User Scan              | On Demand | N/A        | Empty  |                     |
|                           | re-test2 User Scan              | On Demand | N/A        | Empty  |                     |
|                           | re-test2 User Scan              | On Demand | N/A        | Empty  |                     |
|                           | re-test User Scan               | On Demand | N/A        | Empty  |                     |
|                           | Test Shared                     | On Demand | N/A        | Empty  |                     |
|                           | re-test2 User Scan              | On Demand | N/A        | Empty  |                     |
|                           | re-test2 User Scan              | On Demand | N/A        | Empty  |                     |
|                           | re-test User Scan               | On Demand | N/A        | Empty  |                     |
|                           | Temp_3 Shared                   | On Demand | N/A        | Empty  |                     |

O

4. Select a scan template.

The Scan Templates page appears.

| = 🔿 tenable.io   Vulnerability Management > Scans > Select a Scan Ter                                             | nplate                                                                                                    |                                                                                                    | ⊙Quick Actions 🧔 🦀 გ                                                                        |
|----------------------------------------------------------------------------------------------------|----------------------------------------------------------------------------------------------------|----------------------------------------------------------------------------------------------------|---------------------------------------------------------------------------------------------|
| Select a Scan Template                                                                                            |                                                                                                    |                                                                                                    | Î                                                                                           |
| Scanner Agent User Defined                                                                                        |                                                                                                    |                                                                                                    |                                                                                             |
| Search ,0 25 Results                                                                                              |                                                                                                    |                                                                                                    |                                                                                             |
| Vulnerability Scans (Common)                                                                                      |                                                                                                    |                                                                                                    |                                                                                             |
| Advanced Network Scan<br>Configure a scan without using any recommendations.                                      | Multiple - Masic Network Scan<br>A full system scan suitable for any host.                                                   | Credentialed Patch Audit Authensicate to hosts and enumerate missing updates.                                   | Host Discovery<br>A simple scan to discover live hosts and open ports.                      |
| Perform an internal PCI DSS (11.2.1) vulnerability scan.                                                          | Legacy Web App Scan     Legacy Web App Scan     Scan for published and unknown web vulnerabilities using Nessus     Scanner. | Mobile Device Scan<br>Assess mobile devices via Microsoft Exchange or an MDM.                                   | PCI Quarterly External Scan<br>Approved for quarterly external scanning as required by PCI. |
| Configuration Scans                                                                                               |                                                                                                    |                                                                                                    |                                                                                             |
| Audit Cloud Infrastructure Audit the configuration of third party cloud services.                                 | MDM Config Audit     Audt the configuration of mobile device managers.                                                       | Offline Config Audit Audit the configuration of network devices.                                                | Policy Compliance Auditing<br>Audit system configurations against a known baseline.         |
| SCAP and OVAL Auditing     Audit systems using SCAP and OVAL definitions.                                         |                                                                                                    |                                                                                                    |                                                                                             |
| Tactical Scans                                                                                                    |                                                                                                    |                                                                                                    |                                                                                             |
| 2020 Threat Landscape Retrospective (TLR)<br>A scan to detect vulnerabilities featured in our End of Year report. | Active Directory Starter Scan<br>Look for misconfigurations in Active Directory.                                             | CHOST (glibc) Detection<br>Local checks for CVE-2015-0235.                                                      | Intel AMT Security Bypass<br>Remote and local checks for CVE-2017:5689.                     |
| Scan for malware on Windows and Unix systems.                                                                     | PrintNightmare Local checks to detect the PrintNightmare Vulnerability in Windows Print Spooler                              | ProxyLogon : MS Exchange<br>Bernote and local checks to ideact Exchange vulnerabilities<br>targeted by HAFNIUM. | Ripple20 Remote Scan                                                                        |

The scan configuration page appears.

| Basic                                                                      |          |                                                                                                    |
|----------------------------------------------------------------------------|----------|----------------------------------------------------------------------------------------------------|
|                                                                            |          |                                                                                                    |
| General                                                                    |          |                                                                                                    |
| NAME                                                                       |          | SCAN RESULTS                                                                                                    |
|                                                                            | REQUIRED | Show in dashboard                                                                                                    |
| DESCRIPTION                                                                |          | FOLDER                                                                                                    |
|                                                                            |          | My Scans ~                                                                                                    |
|                                                                            |          |                                                                                                    |
|                                                                            |          |                                                                                                    |
|                                                                            |          |                                                                                                    |
| SCANNER                                                                    |          | TAGS                                                                                                    |
| Auto-Select                                                                | ~        | Select                                                                                                    |
| Requires scanner groups configured for scan routing (linked scanners only) |          | Select one or more tags to scan all assets that have any of the specified tags applied. To see a list of assets identified by the specified tags, click View |
| NETWORK                                                                    |          | A5365.                                                                                                    |
| Default                                                                    | ~        |                                                                                                    |
| TARGET GROUPS                                                              |          |                                                                                                    |
| Select                                                                     | ۲        |                                                                                                    |
| TARGETS                                                                    |          |                                                                                                    |
| Example: 192.168.1.1-192.168.1.255, 192.168.2.0/24, host.domain.com        |          | REQUIRED                                                                                                    |
|                                                                            |          |                                                                                                    |
|                                                                            |          |                                                                                                    |
| UPLOAD TARGETS                                                             |          |                                                                                                    |
| Adume                                                                      |          |                                                                                                    |
| Schedule                                                                   |          |                                                                                                    |
|                                                                            |          |                                                                                                    |
| Notifications                                                              |          |                                                                                                    |
| EMAIL RECIPENT(S)                                                          |          | SMS REUPENIES                                                                                                    |
| cxample. megexample.com, yougexample.com                                   |          | Exempte: (302) 333-1212, 144 /70 0300 461                                                                                                    |

- 5. In the **Name** box, type a name for the scan.
- 6. In the Targets box, type an IP address, hostname, or range of IP addresses.
- 7. (Optional) Add a description, folder location, scanner location, and specify target groups.
- 8. Click the Credentials tab.

The Credentials options appear.

| ate a Scan - | Advanced Network Scan | Select Credenti     | al Type  |
|--------------|-----------------------|---------------------|----------|
| 35           | Credentials           | Search              | ,P 46 Cr |
| lasic        |                       | MANAGED CREDENTIALS |          |
| sessment     | Add Credentials       | API GATEWAY         |          |
| eport        |                       | CLOUD SERVICES      |          |
| ials         | All Added Credentials | DATABASE            |          |
| ce           |                       | HOST                |          |
|              |                       | MISCELLANEOUS       |          |
|              |                       | MOBILE              |          |
|              |                       | PATCH MANAGEMENT    |          |
|              |                       |                     |          |

R

- 9. In the Select a Credential menu, select the Host drop-down.
- 10. Select SSH.

The **Delinea** field options appear.

#### 11. Configure each field for **SSH** authentication.

| Option                              | Description                                                                                                    | Required |
|-------------------------------------|----------------------------------------------------------------------------------------------------|----------|
| Delinea<br>Authentication<br>Method | Indicates whether to use credentials or an API key for authentication. By default, <b>Credentials</b> is selected.     | yes      |
| Delinea Login<br>Name               | The username to authenticate to the Delinea server.                                                                    | yes      |
| Delinea<br>Password                 | The password to authenticate to the Delinea<br>server. This is associated with the Delinea Login<br>Name you provided. | yes      |
| Delinea API Key                     | The API key generated in the Secret Server user interface. This setting is required if the <b>API Key</b>              | yes      |

|                            | Ø                                                                                                    |     |
|----------------------------|----------------------------------------------------------------------------------------------------|-----|
|                            | authentication method is selected.                                                                                                    |     |
| Delinea Secret<br>Name     | The value of the secret on the Delinea server. The secret is labeled <b>Secret Name</b> on the Delinea server.                                                                                                    | yes |
| Delinea Host               | The Delinea Secret Server host to pull the secrets from.                                                                                                    | yes |
| Delinea Port               | The Delinea Secret Server Port for API requests.<br>By default, Tenable uses 443.                                                                                                    | yes |
| Use Private Key            | If enabled, uses key-based authentication for SSH connections instead of password authentication.                                                                                                    | no  |
| Checkout<br>Duration       | The duration Tenable should check out the password from Delinea. Duration time is in hours and should be longer than the scan time.                                                                                                    | yes |
| Use SSL                    | Enable if the Delinea Secret Server is configured to support SSL.                                                                                                    | no  |
| Verify SSL<br>Certificate  | If enabled, verifies the SSL Certificate on the Delinea server.                                                                                                    | no  |
| Elevate privileges<br>with | The privilege escalation method you want to use to<br>increase users' privileges after initial<br>authentication. Multiple options for privilege<br>escalation are supported, including su, su+sudo<br>and sudo. Your selection determines the specific<br>options you must configure. | no  |
| Custom password<br>prompt  | Some devices are configured to prompt for a<br>password with a non-standard string (for example,<br>"secret-passcode"). This setting allows recognition<br>of these prompts. Leave this blank for most<br>standard password prompts.                                                   | no  |

|                                         | ^                                                                                                    |    |
|-----------------------------------------|----------------------------------------------------------------------------------------------------|----|
| Targets to<br>Prioritize<br>Credentials | Specify IPs or CIDR blocks on which this credential<br>is attempted before any other credential. To<br>specify multiple IPs or CIDR blocks, use a comma<br>or space-separated list.                                                                                                    | no |
|                                         | Using this setting can decrease scan times by<br>prioritizing a credential that you know works<br>against your selected targets. For example, if your<br>scan specifies 100 credentials, and the successful<br>credential is the 59th credential out of 100, the first<br>58 credentials have to fail before the 59th<br>credential succeeds. If you use <b>Targets To</b><br><b>Prioritize Credentials</b> , you configure the scan to<br>use the successful credential first, which allows the<br>scan to access the target faster. |    |

- 0

12. Click Save.

## Windows Integration

To configure Tenable with Delinea using Windows integration:

- 1. Log in to Tenable Vulnerability Management.
- 2. In the upper-left corner, click the  $\equiv$  button.

The left navigation plane appears.

3. In the left navigation plane, click **Settings**.

The **Settings** page appears.

4. Click the Credentials widget.

The **Credentials** page appears. The credentials table lists the managed credentials you have permission to view.

5. Click the  $\oplus$  button next to the **Credentials** title.

The credential form plane appears.

6. In the Host section, click Windows.

The selected credential options appear.

7. In the Authentication Method drop-down, select Delinea.

The **Delinea** options appear.

8. Configure the **Delinea** credentials.

| Option                              | Description                                                                                                    | Required |
|-------------------------------------|----------------------------------------------------------------------------------------------------|----------|
| Delinea<br>Authentication<br>Method | Indicates whether to use credentials or an API key for authentication. By default, <b>Credentials</b> is selected.                           | yes      |
| Delinea Login<br>Name               | The username to authenticate to the Delinea server.                                                                                          | yes      |
| Delinea<br>Password                 | The password to authenticate to the Delinea<br>server. This is associated with the Delinea Login<br>Name you provided.                       | yes      |
| Delinea API Key                     | The API key generated in the Secret Server user interface. This setting is required if the <b>API Key</b> authentication method is selected. | yes      |
| Delinea Secret<br>Name              | The value of the secret on the Delinea server. The secret is labeled <b>Secret Name</b> on the Delinea server.                               | yes      |
| Delinea Host                        | The Delinea Secret Server IP address for API requests.                                                                                       | yes      |
| Delinea Port                        | The Delinea Secret Server Port for API requests.<br>By default, Tenable uses 443.                                                            | yes      |
| Delinea<br>Password                 | The password to authenticate to the Delinea<br>server. This is associated with the Delinea Login<br>Name you provided.                       | yes      |
| Checkout<br>Duration                | The duration Tenable should check out the password from Delinea. Duration time is in hours and should be longer than the scan time.          | yes      |
| Use SSL                             | Enable if the Delinea Secret Server is configured to                                                                                         | no       |

O

|                           | Õ                                                               |    |
|---------------------------|-----------------------------------------------------------------|----|
|                           | support SSL.                                                    |    |
| Verify SSL<br>Certificate | If enabled. verifies the SSL Certificate on the Delinea server. | no |

9. Click Save.